# HMIS ACTIVE CLIENT LIST: BY NAME LIST REPORT GUIDE

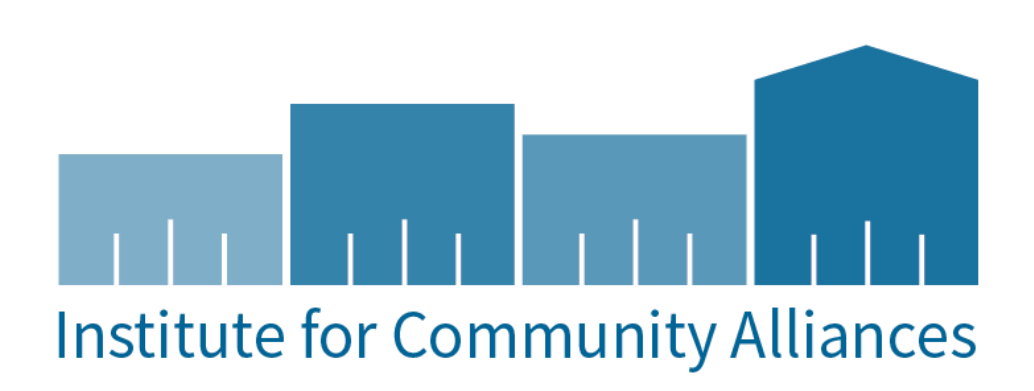

## HMIS ACTIVE CLIENT LIST: BY NAME LIST REPORT GUIDE

## CONTENT

| HMIS Active Client List: By Name List Report Guide | .1 |
|----------------------------------------------------|----|
| Purpose                                            | .1 |
| HMIS BNL Reports                                   | .1 |
| By name list Report                                | .2 |
| HMIS Active Client list Report                     | .2 |
| Run the Report                                     | .4 |
| Run A Scheduled report                             | .4 |
| Report settings for Hmis bnl Veterans              | .6 |
| Understanding the export material                  | .6 |
| HUD Resources                                      | .7 |

## PURPOSE

This guide serves a purpose of how to generate a By Name List Report for Active Clients during certain periods of their enrollment into a program. This report can be used to view your clients that are actively enrolled in a program, when they began their enrollment and when they exited at any time during the program. With the exported BNL report, you will also be able to discover if a client is missing any data elements that may affect other reports.

## HMIS BNL REPORTS

To login, use the Workgroup "GA HMIS: HMIS Programs" and Organization user's "HOME Organization".

Go to the "Reports" workspace by clicking the icon as shown below.

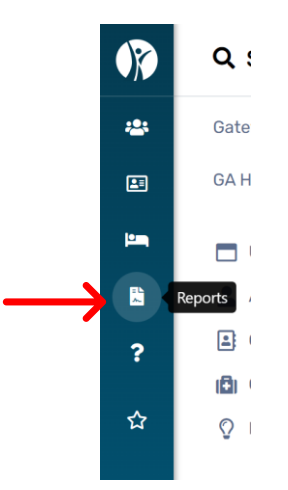

#### BY NAME LIST REPORT

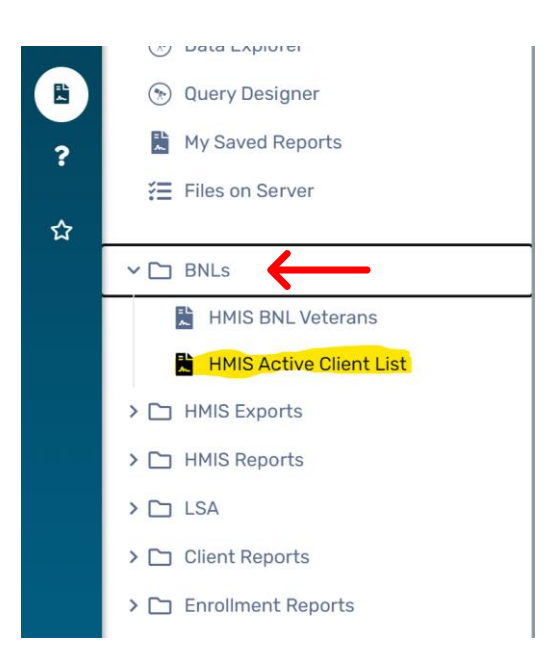

## HMIS ACTIVE CLIENT LIST REPORT

- An active client list report can be generated to get an accurate count of clients that are enrolled into your program
- You can save your report settings to run later. Select "Save Settings" and input a name for your report. The saved name of the report will appear after the report is.
- 3) Enter the Enrollments Between Date. This will only display clients who have a record that falls within that date range.
  - Selecting a predefined date range will automatically populate the between dates.
- 4) You will need to select a "Report Type".
  - Select Active at any point to show clients who were in the project(s) at any time in the report range.
  - Select Begin Enrollment to show clients with a project start date in the time frame.
  - Select Exited to show clients with a project exit date in the time frame.
  - Select Still Enrolled to show clients with open enrollments in the time frame.
- 5) Select an Active Client Method filter you prefer your report to generate as.
  - The Report Glossary method will run the report based on the Report Glossary definitions for Active Client.
  - o Selecting Entry/Exit Dates will only consider clients project start and end dates.
- 6) The organization will auto-fill based on the organization the user is logged in as.
- 7) You can filter the report by grants, program, and CoC. It is rare that you will need to filter with a CoC.
- 8) You have the option to filter the report by Sub-Population and Head of Household only.
- 9) Filtering the report by "Users" allows you only review those clients that are apart of the selected organization for the report.
- 10) If you wish to hide the PII, you can check the box to hide the client's name and social numbers.

## 11) Proceed with the "Run Report" Steps to obtain the data.

For help relating to this form, click the Help icon () in the top right area of this form. For general help, click the Help Topics link in the top right area of this application.

| Saved Report Settings                                                                                                    |                     |                 |                    |                                     |                                            |  |
|----------------------------------------------------------------------------------------------------|---------------------|-----------------|--------------------|-------------------------------------|--------------------------------------------|--|
| To use saved report settings, select the desired settings description. To save the settings for a new report, select Save Settings, type the description of the settings in the Save As field, select the report settings, and run the report. The saved settings will appear in the list the next time you access this screen. |                     |                 |                    |                                     |                                            |  |
| Saved Report Settings: SELECT ~                                                                                                    |                     |                 |                    |                                     |                                            |  |
|                                                                                                    |                     |                 |                    |                                     |                                            |  |
| Date Range                                                                                                    |                     |                 |                    |                                     |                                            |  |
| Indicate the time period for this report. Only records                                                                                                    | that fall within th | he date ran     | ge you select wi   | ll be included.                     |                                            |  |
| Predefined Date Range:                                                                                                    | Current Mont        | Current Month ~ |                    |                                     |                                            |  |
| Enrollments between: *                                                                                                    | 02/01/2024          | 🛗 and           | 02/29/2024         |                                     |                                            |  |
|                                                                                                    |                     |                 |                    |                                     |                                            |  |
| Report Type                                                                                                    |                     |                 |                    |                                     |                                            |  |
| Select Active at any point to show clients who were in the project(s) at any time in the report range. Select Begin Enrollment to show clients with a project start date in the time frame. Select Still Enrolled to show clients with open enrollments in the time frame.                                                      |                     |                 |                    |                                     |                                            |  |
| Report Ty                                                                                                    | pe: • Active a      | t any point     | ~                  |                                     |                                            |  |
|                                                                                                    | por                 | carry point     |                    |                                     |                                            |  |
| Active Client Method                                                                                                    |                     |                 |                    |                                     |                                            |  |
| project start and end dates.                                                                                                    | on the Report G     | lossary dei     | INITIONS FOR ACTIV | e Client. Selecting <i>Entry/Ex</i> | <i>IT Dates</i> will only consider clients |  |
| Active Client Method:                                                                                                    |                     |                 |                    |                                     |                                            |  |
|                                                                                                    |                     |                 |                    |                                     |                                            |  |
| Organization(s)                                                                                                    |                     |                 |                    |                                     |                                            |  |
| Indicate which organizations should be included in th<br>shows organizations you are authorized to view.                                                                                                    | e report by selec   | ting each       | organization sep   | arately, or click the 🞸 icon t      | to select all. Note: The list only         |  |
| Organization                                                                                                    | 3Keys, Ir           | nc.             |                    |                                     | 11                                         |  |
| organization                                                                                                    | A Gratef            | ul Mind Int     | ernational         |                                     | *                                          |  |
|                                                                                                    | Able Hou            | using Servi     | ces Corp.          |                                     |                                            |  |
|                                                                                                    | Action M            | linistries N    | . GA Trans. Hous   | ing                                 |                                            |  |
|                                                                                                    |                     |                 |                    |                                     |                                            |  |
| Program(s)                                                                                                    |                     |                 |                    |                                     |                                            |  |
| Check the box to limit report results by selected programs. When checked, the list displays programs that belong to the organizations you selected above.<br>Indicate which programs should be included in the report by selecting each program separately, or click the 🛠 icon to select all.                                  |                     |                 |                    |                                     |                                            |  |
| Program Typ                                                                                                    | e: SELEC            | Т               |                    |                                     | ~                                          |  |
| Program(                                                                                                    | s): * Filter by     | Program         | s)                 |                                     |                                            |  |

| rt results (HMIS implementations with only one CoC do not need to do so).<br>ment head of household CoC or (if that is blank) then this location must match one of the CoC |
|----------------------------------------------------------------------------------------------------|
| SELECT 🗸                                                                                                    |
| SELECT ~                                                                                                    |
|                                                                                                    |
| lation. Leave at <i>SELECT</i> to not apply this filter.                                                                                                    |
| SELECT ~                                                                                                    |
|                                                                                                    |
| nts or only the heads of household in the enrollment case.                                                                                                    |
|                                                                                                    |
|                                                                                                    |
| when checked, the list displays users that belong to the organizations you selected above. Indicate ig each user separately, or click the $\checkmark$ icon to select all. |
| Filter by User                                                                                                    |
|                                                                                                    |
|                                                                                                    |
|                                                                                                    |
| rs regardless of the parameters changed or updated in the report window.                                                                                                   |
| ers regardless of the parameters changed or updated in the report window.                                                                                                  |
|                                                                                                    |

#### RUN THE REPORT

1) Click "Report" at the bottom of the window.

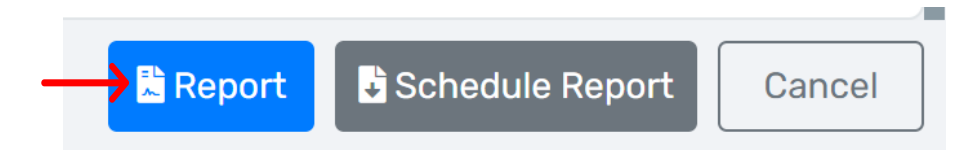

- 2) The report will generate in a new widow.
- 3) You do have the option to save the report as a PDF, Excel, Excel Data or Microsoft Word

### RUN A SCHEDULED REPORT

- 4) A scheduled report allows for you to set a time for this report to run automatically.
- 5) To run a scheduled report click the "Schedule Report" tab.

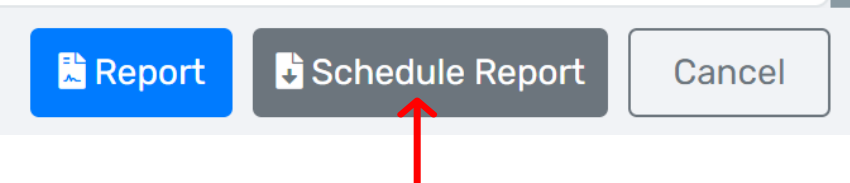

6) A new window will pop up

| Schedule Report                                                    |                       | ×                                     |
|--------------------------------------------------------------------|-----------------------|---------------------------------------|
|                                                                    |                       |                                       |
| By scheduling a report to b<br>recipient(s) and how often.<br>more | e run at a later poin | at in time, users can identify report |
| Scheduled Report Name *                                            | Run report HMIS       | Active Client List for @UserName@ (@  |
| Report Recipient(s) *                                              | Sheena Luten <b>Q</b> |                                       |
| Export Format *                                                    | PDF                   | ~                                     |
| Run *                                                              |                       |                                       |
| Once                                                               | Start Date *          | 02/13/2024                            |
| ODaily                                                             | Start Time *          | 11:00 PM                              |
| Weekly                                                             |                       |                                       |
| Monthly                                                            |                       |                                       |
| Now                                                                |                       |                                       |
|                                                                    |                       | Schedule Report Cancel                |

- 7) Make sure you name your report by inputting your name or login where it states @UserName@ @UserID@
- 8) You have the option to schedule the report to run daily, weekly, monthly or just one time. You can set a reoccurring date and time for the reports you want ran daily, weekly or monthly. If you do not want the report executed in the moment you are on the screen, you can set a time to generate it later.
- 9) To get your scheduled report, go to the "My Saved Reports" in the reports menu.

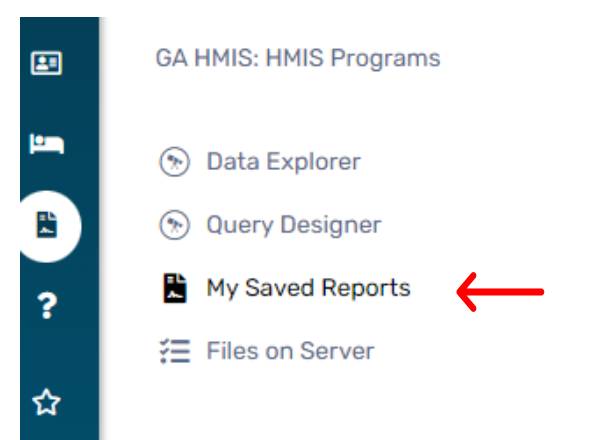

- 10) You will then see all of your completed reports that you've scheduled to run.
- 11) Click the magnifying glass next to your report to download.

#### REPORT SETTINGS FOR HMIS BNL VETERANS

- 1) The BNL Veteran report is to get an accurate list of the Veterans in your program
- 2) You can apply the same settings as demonstrated for the Active Client List.

# UNDERSTANDING THE EXPORT MATERIAL

- 1. Below is a display of the fields that are in an exported report
- 2. Understanding the filed information along with how to review for accuracy, allows you to correct and review the data shown
- 3. This will help to reduce or identify errors that may populate on the Data Quality Report

| Available fields 🔹            | Field Information                                                 | Data Review Guidance 🛛 🗸 🔻                  |
|-------------------------------|-------------------------------------------------------------------|---------------------------------------------|
| OrganizationName              | The organization the client receives services from                | N/A                                         |
| ProgramName                   | The Program the client is enrolled in                             | N/A                                         |
| ProgramType                   | The type of project that the client is enrolled in                | ES,TH,PH, SO, SSO, Other                    |
|                               | is used to show which household members are attached to one       |                                             |
| CaseID                        | another                                                           | N/A                                         |
| ClientID                      | The special identification of a client                            | N/A                                         |
| ClientName                    | Required Field                                                    | Required Field                              |
| Age                           | This is a calculated field.                                       | N/A                                         |
| DOB                           | Required Field                                                    | Required Field                              |
|                               |                                                                   | This will appear as a DQ error if the user  |
|                               | Ensuring that the data inputted for the DOB is complete and       | selects "Client Doesn't Know". "Client      |
| DOBOuality                    | rational                                                          | Refused" "Data Not Collected"               |
| SSN                           | Required Field                                                    | Required Field                              |
| 5514                          |                                                                   | This will appear as a DO error if the user  |
|                               | Ensuring that the data inputted for the SSN is complete and       | colocts "Partial" "Client Doosn't Know"     |
| SENOuality                    | rational                                                          | "Client Befused" "Data Not Collected"       |
| SSNQuality                    |                                                                   | "Multi Bacial" may appear in reports        |
|                               |                                                                   | where there are selections of more then     |
| D                             | Described State                                                   | where there are selections of more than     |
| Race                          |                                                                   | one                                         |
| Ethnicity                     | Required Field                                                    | Required Field                              |
| Gender                        | Required Field                                                    | Required Field                              |
| VeteranStatus                 | Required Field                                                    | Required Field                              |
| Enroll ID                     | Automatically Created once enrolled into a project                | N/A                                         |
| EnrollDate                    | The date that the client started receiving services from your org | N/A                                         |
|                               |                                                                   | Self, Spouse, Son, Daughter, Other Family   |
|                               | The relationship to the Head of Household                         | Member, Other Non-Family, Dependent         |
| Relationship                  |                                                                   | Child                                       |
| HouseholdType                 | This is a calculated field.                                       | Adult Only, Adult w/Children,               |
| YouthHouseholdType            | RHY field only                                                    | N/A                                         |
|                               | Required Field. Identifying Y/N if the client has a Disabling     | N/A                                         |
| DisablingCondition            | Condition                                                         |                                             |
|                               |                                                                   | The Head of Household in PSH                |
|                               |                                                                   | household enrollments should have CH =      |
|                               | This is a calculated field.                                       | Yes. Other members may also be chronic,     |
|                               |                                                                   | however the head of household = Self        |
| ChronicallyHomeless           |                                                                   | must be chronic at a minimum                |
|                               |                                                                   | RRH and PSH Projects should confirm all     |
|                               | The date that the HH moved into a PH unit                         | enrollments have move -in dates as soon     |
| MoveInDate                    |                                                                   | as clients are housed.                      |
| EngagementDate                | Outreach and PATH only                                            | N/A                                         |
| DateOfDetermination           | Outreach and PATH only                                            | N/A                                         |
| FederallyEnrolled             | This is a calculated field.                                       | N/A                                         |
| RunawayYouth                  | RHY field only                                                    | N/A                                         |
| ExitDate                      | The date that the HH discharged from the program                  | N/A                                         |
| ExitDestination               | The location of the HH once discharged from the program           | N/A                                         |
| CashIncome                    | The dollar amount received monthly in Cash Income                 | N/A                                         |
| VAMedical                     | Health Insurance?                                                 | N/A                                         |
| DaysEnrolledInReportingPeriod | Calculated based on report dates                                  | N/A                                         |
| TotalDaysEnrolledInProject    | Calculated based on project start and end                         | N/A                                         |
| • •                           |                                                                   | Should appear as "1". If "2" is shown.      |
|                               |                                                                   | that is an indication that the client has a |
|                               | The Enrollment number of the project with the organization        | duplicated enrollment in the same           |
| EnrollmentNumber              |                                                                   | project.                                    |
| BedNightsInReportPeriod       | x                                                                 | N/A                                         |
| BedNightsInProject            | x                                                                 | N/A                                         |

## HUD RESOURCES

HMIS STANDARD REPORTING TERMINOLOGY GLOSSARY <u>https://files.hudexchange.info/resources/documents/HMIS-Standard-Reporting-Terminology-Glossary.pdf</u>